## Cara mendaftar pelatihan TandaPreneur

1. Buka Website Tanah Datar Preneur (<u>https://tandapreneur.tanahdatar.go.id</u>)

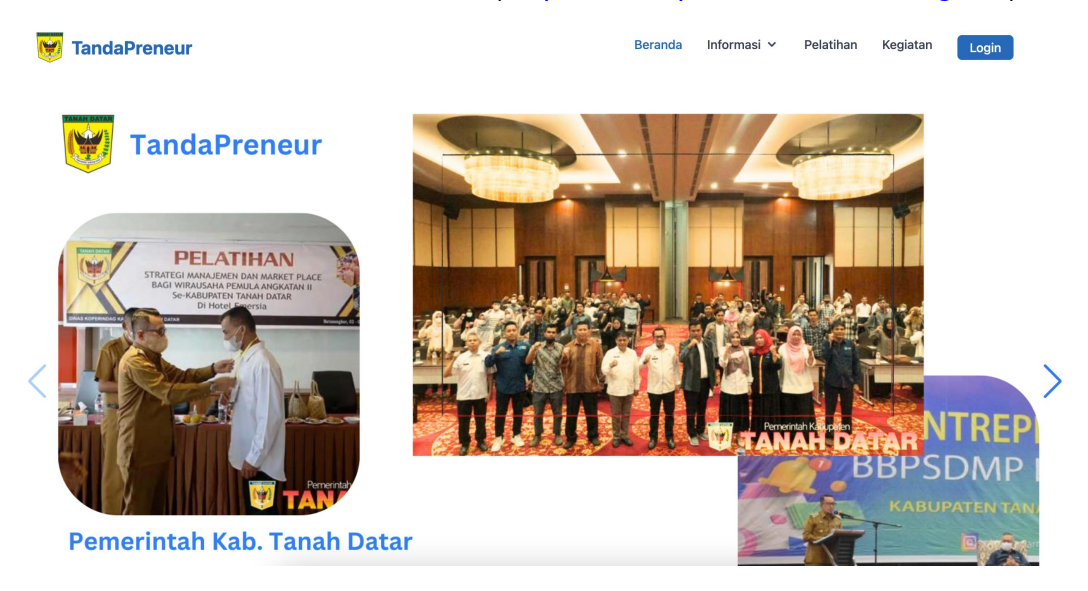

2. Klik Login, pada pojok kiri atas halaman diatas, lalu muncul halaman berikut :

|               | <b>TandaPreneur</b><br>Silahkan login untuk masuk ke akun<br>anda |
|---------------|-------------------------------------------------------------------|
|               | Username/Email                                                    |
|               | Password  Remember me                                             |
|               | SIGN IN<br>Belum punya akun ? <mark>O KLIK DISINI</mark>          |
|               | © 2023 Aplikosi TandoPreneur                                      |
| Google Chrome |                                                                   |

3. Jika anda sudah memliki akun, masukan / email dan password yang telah anda buat sebelumnya. Jika belum, klik tombol **OKLIK DISINI**, kemudian isi form berikut :

| <b>₩</b> ₩                                                                                                   |                       | Nama Pese        | erta *                             |    |
|----------------------------------------------------------------------------------------------------|-----------------------|------------------|------------------------------------|----|
| NIK                                                                                                    |                       | Nama Pe          | serta                              |    |
| empat Lahir *                                                                                                |                       | Tanggal La       | ıhir *                             |    |
| Tempat Lahir Peserta                                                                                         |                       | Select da        | te                                 |    |
| Alamat *                                                                                                    |                       |                  |                                    |    |
| Alamat Peserta                                                                                               |                       |                  |                                    | 11 |
| Provinsi *                                                                                                   |                       | Kabupater        | n/Kota *                           |    |
| Pilih Data                                                                                                   | Ŧ                     | Pilih Kab/       | Kota                               | v  |
| (ecamatan *                                                                                                  | Nagari *              |                  | Jorong *                           |    |
| Pilih Kecamatan                                                                                              | • Pilih nagari        |                  | • Pilih jorong                     | •  |
| endidikan *                                                                                                  | Agama *               |                  | Jenis Kelamin *                    |    |
| Pilih Data -                                                                                                 | Pilih Data            | *                | Pilih Data                         | *  |
| ode Pos*                                                                                                    | Foto*                 |                  |                                    |    |
| Kode Pos                                                                                                    | File                  | Choose file      | Pilih                              |    |
| ekerjaan *                                                                                                   | Nomor HP *            |                  |                                    |    |
| Pekeriaan                                                                                                    | Nomor HP              |                  |                                    |    |
| · · · · · · · · · · · · · · · · · · ·                                                                        |                       |                  |                                    |    |
| <b>Apa anda sudah mem</b><br>Pilih Jawaban                                                                   | iliki usaha? *        |                  |                                    | v  |
| Apa anda sudah mem<br>Pilih Jawaban<br>Ø Data Akun<br>Email *                                                | iliki usaha? *        |                  |                                    | •  |
| Apa anda sudah mem<br>Pilih Jawaban<br>Data Akun<br>Email •<br>Email                                         | iliki usaha? *        |                  |                                    | •  |
| Apa anda sudah mem<br>Pilih Jawaban<br>Data Akun<br>Email •<br>Email<br>Password (min 8 karakter             | illki usaha? *        | Konfirmas        | i Password *                       | •  |
| Apa anda sudah mem<br>Pilih Jawaban<br>Data Akun<br>Email •<br>Email<br>Password (min 8 karakter<br>Password | iliki usaha? *<br>r)* | <b>Konfirmas</b> | <b>i Password *</b><br>si Password | ▼  |

4. Isi seluruh data, kemudian klik submit. Selanjutnya login dengan akun yang telah di buat dan anda dapat mendaftar pada pelatihan yang akan tersedia.

5. Pada halaman utama setelah login, anda diminta untuk melengkapi data usaha anda dengan mengisi form berikut :

|                        | 💄 Data Pribadi                                                                                                    |                                                                                   |                                                                                                    |                                                                                                    |                                        |                                                                                                    | SIMPAN                                                                                                    |
|------------------------|----------------------------------------------------------------------------------------------------|-----------------------------------------------------------------------------------|----------------------------------------------------------------------------------------------------|----------------------------------------------------------------------------------------------------|----------------------------------------|----------------------------------------------------------------------------------------------------|----------------------------------------------------------------------------------------------------|
|                        | NIK wajib isi                                                                                                    |                                                                                   | Nama Lengkap wajib                                                                                                    | o tesi                                                                                                    | Foto wojib                             | tei                                                                                                    |                                                                                                    |
|                        | 1304041913242312                                                                                                    |                                                                                   | Andi Sahputra                                                                                                    |                                                                                                    | File                                   | Choose file                                                                                            | Pilih                                                                                                    |
|                        | Tempat Lahir waituki                                                                                                    |                                                                                   |                                                                                                    | Tanagal Lahir wait                                                                                                    | . Itel                                 |                                                                                                    |                                                                                                    |
|                        | 35                                                                                                    |                                                                                   |                                                                                                    | 1992-10-19                                                                                                    |                                        |                                                                                                    |                                                                                                    |
|                        | Alamat                                                                                                    |                                                                                   |                                                                                                    |                                                                                                    |                                        |                                                                                                    |                                                                                                    |
|                        |                                                                                                    |                                                                                   |                                                                                                    |                                                                                                    |                                        |                                                                                                    |                                                                                                    |
|                        | 2002                                                                                                    |                                                                                   |                                                                                                    |                                                                                                    |                                        |                                                                                                    |                                                                                                    |
| di Sahputra            |                                                                                                    |                                                                                   |                                                                                                    | Kabupaten/Kota                                                                                                    | Wojib Isi                              |                                                                                                    |                                                                                                    |
|                        | SUMATERA BARAT                                                                                                    |                                                                                   | X                                                                                                    | KAB TANAH DATA                                                                                                    | AR                                     |                                                                                                    | •                                                                                                    |
| jabung sejak Sabtu, 30 | Kecamatan *                                                                                                    |                                                                                   | Nagari *                                                                                                    |                                                                                                    | Jorong *                               | •                                                                                                    |                                                                                                    |
| ember 2023             | -> RAMBATAN                                                                                                    | v                                                                                 | -> PADANG MAGE                                                                                                    | K ,                                                                                                    | -> GUG                                 | JUAK BARUAH                                                                                            |                                                                                                    |
|                        | Pendidikan wajb Isl                                                                                                    |                                                                                   | Agama wajib isi                                                                                                    |                                                                                                    | Jenis Ke                               | lamin wajib Isl                                                                                        |                                                                                                    |
|                        | Diploma I                                                                                                    | ж т                                                                               | HINDU                                                                                                    | ж ч                                                                                                    | Laki-La                                | aki                                                                                                    | × -                                                                                                    |
|                        | Kode Pos wajib Isl                                                                                                    |                                                                                   |                                                                                                    | Pekerjaan wajib Isi                                                                                                    |                                        |                                                                                                    |                                                                                                    |
|                        | -                                                                                                    |                                                                                   |                                                                                                    | -                                                                                                    |                                        |                                                                                                    |                                                                                                    |
|                        | Apa anda sudah memili                                                                                                    | ki usaha? <sub>Wojib</sub> Is                                                     |                                                                                                    |                                                                                                    |                                        |                                                                                                    |                                                                                                    |
|                        | Sudah                                                                                                    |                                                                                   | <b>X</b> -                                                                                                    |                                                                                                    |                                        |                                                                                                    |                                                                                                    |
|                        |                                                                                                    |                                                                                   |                                                                                                    |                                                                                                    |                                        |                                                                                                    |                                                                                                    |
|                        | MRSANDI                                                                                                    |                                                                                   |                                                                                                    |                                                                                                    |                                        |                                                                                                    |                                                                                                    |
|                        | Nama Pemilik wajib Isi                                                                                                    |                                                                                   |                                                                                                    | Nama Usaha <sub>Wojib</sub> (                                                                                                    | si                                     |                                                                                                    |                                                                                                    |
|                        | MRS ANDI                                                                                                    |                                                                                   |                                                                                                    | Bengkel AAAA                                                                                                    |                                        |                                                                                                    |                                                                                                    |
|                        | Alamat weib li                                                                                                    |                                                                                   |                                                                                                    | Bengkel AAAA                                                                                                    |                                        |                                                                                                    |                                                                                                    |
|                        | Alamat wojo tsi<br>Jorong aaa, dsafh                                                                                                    |                                                                                   |                                                                                                    | Bengkel AAAA                                                                                                    |                                        |                                                                                                    |                                                                                                    |
|                        | MRS ANDI<br>Alamat waje si<br>Jorong aaa, dsdfh<br>No Telp waje si                                                                                                    |                                                                                   |                                                                                                    | Bengkel AAAA<br>WhatsApp weite isl                                                                                                    |                                        |                                                                                                    |                                                                                                    |
|                        | MKS ANDI<br>Alamat woje w<br>Jorong aaa, dsdfh<br>No Telp woje w<br>38490374                                                                                                    |                                                                                   |                                                                                                    | Bengkel AAAA<br>WhatsApp web ist<br>2147483647                                                                                                    |                                        |                                                                                                    |                                                                                                    |
|                        | Mits ANDI<br>Alamat wyp w<br>Jorong aaa, dsdfh<br>No Telp wyp w<br>38490374<br>Bidana Lisaba wyne w                                                                                                    |                                                                                   | Jenis Usaha web k                                                                                                    | Bengkel AAAA<br>WhatsApp wejb tel<br>2147483647                                                                                                    | Produky                                | vana dijual weeve                                                                                      |                                                                                                    |
|                        | Mits ANDI<br>Alamat wyse w<br>Jorong aca, dsdfh<br>No Telp wyse w<br>38490374<br>Bidang Usaha wyse w<br>Benakel (as                                                                                                    | X v                                                                               | <b>Jenis Usaha</b> woje tel<br>Mikropop                                                                                   | Bengkel AAAA<br>WhatsApp wate ist<br>2147483647                                                                                                    | Produk )<br>Jasa                       | yang dijual wajo w                                                                                     |                                                                                                    |
|                        | Mits ANDI<br>Alamat wyse w<br>Jorong aca, dsdfh<br>No Telp wyse w<br>38490374<br>Bidang Usaha wyse w<br>Bengkel Las                                                                                                    | X *                                                                               | <b>Jenis Usaha</b> waje tel<br>Mikrocoo                                                                                   | Bengkel AAAA<br>WhatsApp wale to<br>2147483647                                                                                                    | Produk y<br>Jasa                       | yang dijual <sub>Wejb M</sub>                                                                          |                                                                                                    |
|                        | Mits ANDI<br>Alamat wyse w<br>Jorong aca, dsdfh<br>No Telp wyse w<br>38490374<br>Bidang Usaha wyse w<br>Bengkel Las<br>Bentuk Pemasaran wyse w                                                                                                    | <b>X -</b>                                                                        | <b>Jenis Usaha</b> woje tel<br>Mikroooo                                                                                   | Bengkel AAAA<br>WhatsApp wage is<br>2147483647                                                                                                    | Produk y<br>Jasa                       | yang dijual wapus<br>Tahun Berdiri wap                                                                 | nai                                                                                                    |
|                        | Mits ANDI<br>Alamat wyte w<br>Jorong aaa, dsdfh<br>No Telp wyte w<br>38490374<br>Bidang Usaha wyte w<br>Bengkel Las<br>Bentuk Pemasaran wyte w<br>Ofilne                                                                                                    | <b>X</b> 7                                                                        | <b>Jenis Usaha</b> wojb tel<br>Mikrocoo                                                                                   | Bengkel AAAA<br>WhatsApp wege at<br>2147483647                                                                                                    | Produk y                               | yang dijual najbu<br>Tahun Berdiri najb<br>2012                                                        |                                                                                                    |
|                        | Mits ANDI<br>Alamat wyse w<br>Jorong aaa, dsdfh<br>No Telp wyse w<br>38490374<br>Bidang Usaha wyse w<br>Bengkel Las<br>Bentuk Pemasaran wyse w<br>Ofilne<br>Nomor NIB cytemal                                                                                                    | X v                                                                               | Jenis Usaha wojo tel<br>Mikrooco                                                                                          | Bengkel AAAA<br>WhatsApp wege at<br>2147483647<br>Normor PKRT options                                                                                                    | Produk y<br>Jasa                       | <b>Tahun Berdiri</b> wap<br>2012<br>Nomor IUMK option                                                  | D INI                                                                                                    |
|                        | MIS ANDI<br>Alamat wege se<br>Jorong aaa, dsdfh<br>No Telp wege se<br>38490374<br>Bidang Usaha wege se<br>Bengkel Las<br>Bengkel Las<br>Bentuk Pemasaran wege se<br>Ofline<br>Nomor NIB optional<br>123                                                                                                    | Nomor P                                                                           | Jenis Usaha wojo ut<br>Mikroooo<br>IRT optenst                                                                            | Bengkel AAAA<br>WhatsApp wee is<br>2147483647<br>Normer PKRT options<br>3                                                                                                    | Produk y<br>Jasa                       | Tahun Berdiri wat<br>2012<br>Nomor IUMK option<br>4                                                    | D Mi                                                                                                    |
|                        | MIS ANDI<br>Alamat ways set<br>Jorong aaa, dadfh<br>No Telp waje set<br>38490374<br>Bidang Usaha ways set<br>Bengkel Las<br>Bentuk Pemasaran ways se<br>Ofilne<br>Nomor NIB optional<br>123<br>Nomor MD optional                                                                                                    | Nomor P                                                                           | Jenis Usaha wojo se<br>Mikroooo<br>IRT optional                                                                           | Bengkel AAAA<br>WhatsApp wee is<br>2147483647<br>Nomor PKRT option<br>3<br>Nomor Halal option                                                                                                    | Produk y<br>Jasa                       | Tahun Berdiri wata<br>2012<br>Nomor IUMK option<br>4                                                   | D INI<br>al                                                                                                    |
|                        | MIS ANDI<br>Alamat ways set<br>Jorong aaa, dadfh<br>No Telp waje set<br>38490374<br>Bidang Usaha ways set<br>Bengkel Las<br>Bentuk Pemasaran ways se<br>Ofilne<br>Nomor NIB optional<br>123<br>Nomor MD optional<br>5                                                                                                    | Nomor P<br>1<br>Nomor M<br>6                                                      | Jenis Usaha wojo se<br>Mikroooo<br>IRT optenal                                                                            | Bengkel AAAA<br>WhatsApp wee is<br>2147483647<br>Nomor PKRT option<br>3<br>Nomor Halal option<br>7                                                                                                    | Produk y<br>Jasa                       | Tahun Berdiri wata<br>2012<br>Nomor IUMK Qata<br>4<br>8                                                | D tel                                                                                                    |
|                        | MIS ANDI<br>Alamat weys wi<br>Jorong aaa, dsdfh<br>No Telp weys wi<br>38490374<br>Bidang Usaha weys wi<br>Bengkel Las<br>Bentuk Pemasaran weys wi<br>Ofilne<br>Nomor NIB optional<br>123<br>Nomor MD optional<br>5<br>Jumlah Produksi optional                                                                                                    | Nomor P<br>1<br>Nomor M<br>6<br>Jumlah                                            | Jenis Usaha wojo tel<br>Mikroooo<br>IRT optional<br>IL Optional<br>Penjualan optional                                     | Bengkel AAAA<br>WhatsApp wee is<br>2147483647<br>Normor PKRT option<br>3<br>Normor Halal option<br>7<br>Omset Penjualan                                                                                                    | Produk y<br>Jasa<br>4<br>coptional     | Tahun Berdiri wata<br>2012<br>Nomor IUMK Option<br>4<br>Nomor Merek option<br>8                        | D tel                                                                                                    |
|                        | Mits ANDI<br>Alamat wege set<br>Jorong aaa, dsdfh<br>No Telp wege set<br>38490374<br>Bidang Usaha wege set<br>Bengkel Las<br>Bentuk Pemasaran wege set<br>Ofilne<br>Nomor NIB optional<br>123<br>Nomor MD optional<br>5<br>Jumlah Produksi optional                                                                                                    | Nomor P<br>1<br>Nomor N<br>6<br>Jumlah I<br>13                                    | Jenis Usaha wojto tel<br>Mikrooco<br>IRT optional<br>IL optional<br>Penjualan optional                                    | Bengkel AAAA<br>WhatsApp wege is<br>2147483647<br>Nomor PKRT option<br>3<br>Nomor Halal option<br>7<br>Omset Penjualan<br>13                                                                                                    | Produk y<br>Jasa<br>4<br>cystonal      | Tahun Berdiri wata<br>2012<br>Nomor IUMK option<br>4<br>Nomor Merek option<br>8                        | o lei                                                                                                    |
|                        | Mits ANDI<br>Alamat wege set<br>Jorong aaa, dsdfh<br>No Telp wege set<br>38490374<br>Bidang Usaha wege set<br>Bengkel Las<br>Bentuk Pemasaran wege set<br>Ofilne<br>Nomor NIB optional<br>123<br>Nomor MD optional<br>5<br>Jumlah Produksi optional<br>3123<br>Jumlah Karyawan epomot                                                                                                    | Nomor P<br>1<br>Nomor N<br>6<br>Jumlah I<br>13                                    | Jenis Usaha woje tel<br>Mikrooco<br>IRT optional<br>IL optional<br>Penjualan optional<br>Menerima Pinjama                 | Bengkel AAAA<br>WhatsApp weps is<br>2147483647<br>Nomor PKRT option<br>3<br>Nomor Halal option<br>7<br>Omset Penjualan<br>13                                                                                                    | Produk )<br>Jasa<br>4<br>a             | rang dijual wate te<br>Tahun Berdiri wate<br>2012<br>Nomor IUMK option<br>4<br>Nomor Merek option<br>8 | ol I                                                                                                    |
|                        | MKS ANDI<br>Alamat ways wi<br>Jorong aaa, dsdfh<br>No Telp ways wi<br>Bidang Usaha ways wi<br>Bengkel Las<br>Bentuk Pemasaran ways wi<br>Offline<br>Nomor NIB optional<br>123<br>Nomor MD optional<br>5<br>Jumlah Produksi optional<br>3123<br>Jumlah Karyawan optional<br>453                                                                                                    | Nomor P<br>1<br>Nomor N<br>6<br>Jumlah<br>13                                      | Jenis Usaha woje tel<br>Mikrocoo<br>IRT optional<br>IL optional<br>Penjualan optional<br>Menerima Pinjama<br>TIDAK PERNAH | Bengkel AAAA<br>WhatsApp wee is<br>2147483647<br>Nomor PKRT cysters<br>3<br>Nomor Halal cysters<br>7<br>Omset Penjualan<br>13                                                                                                    | Produk )<br>Jasa<br>4<br>a             | Tahun Berdiri wata<br>2012<br>Nomor IUMK option<br>4<br>Nomor Merek option<br>8                        | lai c                                                                                                    |
|                        | MKS ANDI<br>Alamat ways wi<br>Jorong aaa, dsdfh<br>No Telp ways wi<br>Bedang Usaha ways wi<br>Bengkel Las<br>Bentuk Pemasaran ways wi<br>Offine<br>Nomor NIB optional<br>123<br>Nomor MD optional<br>5<br>Jumlah Produksi optional<br>3123<br>Jumlah Karyawan optional<br>453                                                                                                    | Nomor P<br>1<br>Nomor N<br>6<br>Jumlah<br>13                                      | Jenis Usaha woje tel<br>Mikrocoo<br>IRT optional<br>IL optional<br>Penjualan optional<br>Menerima Pinjama<br>TIDAK PERNAH | Nomor PKRT options<br>3<br>Nomor Halal option<br>7<br>Omset Penjualan<br>13<br>Modal Awal option                                                                                                    | Produk )<br>Jasa<br>4<br>a<br>Coptonal | Tahun Berdiri wate<br>2012<br>Nomor IUMK option<br>4<br>Nomor Merek option<br>8                        | o la la la la la la la la la la la la la                                                                                                    |
|                        | Mits ANDI<br>Alamat wage wi<br>Jorong aaa, dsdfh<br>No Telp wage wi<br>38490374<br>Bidang Usaha wage wi<br>Bengkel Las<br>Bentuk Pemasaran wage wi<br>Ofilne<br>Nomor NIB optional<br>123<br>Nomor MIB optional<br>123<br>Jumlah Produksi optional<br>3123<br>Jumlah Karyawan optional<br>453<br>Skala Usaha<br>Mikro (Asset dibawah R                                                                                                    | Nomor P<br>1<br>Nomor M<br>6<br>Jumlah<br>13                                      | Jenis Usaha wojo tel<br>Mikroooo<br>IRT optional<br>IL optional<br>Penjualan optional<br>Menerima Pinjama<br>TiDAK PERNAH | Nomor PKRT options<br>3<br>Nomor PKRT options<br>7<br>Omset Penjualan<br>13<br>Modal Awal options<br>20000                                                                                                    | Produk y<br>Jasa<br>4<br>a<br>Coptonol | Tahun Berdiri wate<br>2012<br>Nomor IUMK option<br>4<br>Nomor Merek option<br>8                        | ol liti                                                                                                    |
|                        | Mits ANDI<br>Alamat wage wi<br>Jorong aaa, dsdfh<br>No Telp wage wi<br>38490374<br>Bidang Usaha wage wi<br>Bengkel Las<br>Bentuk Pemasaran wage wi<br>Ofilne<br>Nomor NIB optional<br>123<br>Nomor MIB optional<br>123<br>Sumlah Produksi optional<br>3123<br>Jumlah Karyawan optional<br>453<br>Skala Usaha<br>Mikro (Asset dibawah R                                                                                                    | Nomor P<br>1<br>Nomor N<br>6<br>Jumlah<br>13<br>p. 1 Milyar)                      | Jenis Usaha woje tel<br>Mikroooo<br>IRT optional<br>IL optional<br>Penjualan optional<br>Menerima Pinjama<br>TIDAK PERNAH | Nomor PKRT options<br>3<br>Nomor PKRT options<br>7<br>Omset Penjualan<br>13<br>Modal Awal options<br>20000<br>Taka Online                                                                                                    | Produk y<br>Jasa<br>4<br>a<br>Coptonal | Tahun Berdiri wate<br>2012<br>Nomor IUMK option<br>4<br>Nomor Merek option<br>8                        | o Mi                                                                                                    |
|                        | Mits ANDI<br>Alamat wage wi<br>Jorong aaa, dadfh<br>No Telp wage wi<br>38490374<br>Biddang Usaha wage wi<br>Bengkel Las<br>Bentuk Pemasaran wage wi<br>Ofilne<br>Nomor NIB options<br>123<br>Nomor MD options<br>123<br>Jumlah Produksi options<br>3123<br>Jumlah Karyawan options<br>453<br>Skala Usaha<br>Mikro (Asset dibawah R<br>Mikro (Asset dibawah R                                                                                                    | Nomor P<br>1<br>Nomor N<br>6<br>Jumlah<br>1<br>13                                 | Jenis Usaha woje tel<br>Mikroooo<br>IRT optional<br>IL optional<br>Menerima Pinjama<br>TIDAK PERNAH                       | Bengkel AAAA WhatsApp week at 2147483647 2147483647 3 Normor PKRT options 3 Normor Halial options 7 Omset Penjualan In optional In optional 20000 Toko Online -                                                                                                    | Produk y<br>Jasa<br>4<br>Cytonal       | Tahun Berdiri wat<br>2012<br>Nomor IUMK option<br>4<br>Namor Merek option<br>8                         | ol<br>anat                                                                                                    |
|                        | Mits ANDI<br>Alamat wage wi<br>Jorong aaa, dadfh<br>No Telp wage wi<br>38490374<br>Biddang Usaha wage wi<br>Bengkel Las<br>Bentuk Pemasaran wage wi<br>Ofilne<br>Nomor NIB optionsi<br>123<br>Nomor MD optionsi<br>123<br>Jumlah Produksi optionsi<br>5<br>Jumlah Produksi optionsi<br>3123<br>Jumlah Karyawan optionsi<br>453<br>Skala Usaha<br>Mikro (Asset dibawah R<br>Mikro (Asset dibawah R                                                                                                    | Nomor P<br>1<br>Nomor N<br>6<br>Jumlah<br>1<br>13                                 | Jenis Usaha woje tel<br>Mikroooo<br>IRT optional<br>IL optional<br>Menerima Pinjama<br>TIDAK PERNAH                       | Bengkel AAAA WhatsApp week at 2147483647 2147483647 3 Normor PKRT options 3 Normor Halal options 7 Omset Penjualan 13 Modal Awal options 20000 Toko Online -                                                                                                    | Produk y<br>Jasa<br>4<br>Cystonal      | Tahun Berdiri wat<br>2012<br>Nomor IUMK option<br>4<br>Namor Merek option<br>8                         | ol anal                                                                                                    |
|                        | Mits ANDI<br>Alamat ways wi<br>Jorong aca, dsdfh<br>No Telp ways wi<br>38490374<br>Bidang Usaha ways wi<br>Bengkel Las<br>Bentuk Pemasaran ways wi<br>Ofiline<br>Nomor NIB optional<br>123<br>Nomor MD optional<br>123<br>Jumlah Produksi optional<br>3123<br>Jumlah Karyawan optional<br>453<br>Skala Usaha<br>Mikro (Asset dibawah R<br>Mikro (Asset dibawah R<br>Mikro (Asset dibawah R                                                                                                    | Nomor P<br>1<br>Nomor N<br>6<br>Jumlah I<br>13<br>p. 1 Milyar)                    | Jenis Usaha woje w<br>Mikroooo<br>IRT optional<br>IL optional<br>Menerima Pinjama<br>TIDAK PERNAH                         | Bengkel AAAA WhatsApp weel a 2147483647 2147483647 3 Nomor PKRT option 3 Nomor Halal option 7 Omset Penjualan 13 Modal Awal option 20000 Toko Online -                                                                                                    | Produk y<br>Jasa<br>4<br>Coptional     | Yang dijual wege te<br>Tahun Berdiri wege<br>2012<br>Nomor IUMK option<br>4<br>Nomor Merek option<br>8 | ol ol                                                                                                    |
|                        | Miss ANDI<br>Alamat ways wi<br>Jorong aca, dsdfh<br>No Telp ways wi<br>38490374<br>Biddang Usaha ways wi<br>Bengkel Las<br>Bentuk Pemasaran ways wi<br>Ofiline<br>Nomor NIB cystowi<br>123<br>Nomor MD cystemi<br>5<br>Jumlah Produksi cystowi<br>453<br>Stala Usaha<br>Mikro (Asset dibawah R<br>Mikro (Asset dibawah R<br>Mikro (Asset dibawah R<br>Mikro (Asset dibawah R                                                                                                    | Nomor P<br>1<br>Nomor N<br>6<br>Jumlah I<br>13<br>p. 1 Milyar)                    | Jenis Usaha wojo ul<br>Mikroooo<br>IRT optional<br>Penjualan optional<br>Menerima Pinjama<br>TIDAK PERNAH                 | Bengkel AAAA WhatsApp wee w 2147483647 2147483647 3 Nomor PKRT option 3 Nomor Halal option 7 Omset Penjualan 13 Modal Awal option 20000 Toko Online -                                                                                                    | Produk y<br>Jasa<br>4<br>2<br>Cptional | Yang dijual wepote<br>Tahun Berdiri wept<br>2012<br>Nomor IUMK option<br>4<br>8                        | D Mil                                                                                                    |
|                        | Mits ANDI<br>Alamat wype wi<br>Jorong aca, dsdfh<br>No Telp wype wi<br>38490374<br>Bidang Usaha wype wi<br>Bengkel Las<br>Bentuk Pemasaran wype wi<br>Ofilne<br>Nomor NIB cystowal<br>123<br>Nomor MD cystowal<br>123<br>Jumlah Produksi cystowal<br>3123<br>Jumlah Karyawan cystowal<br>453<br>Skala Usaha<br>Mikro (Asset dibawah R<br>Mikro (Asset dibawah R<br>Media Sosial<br>-<br>Apa sudah ada media tr<br>23e432                                                                                                    | Nomor P<br>1<br>Nomor N<br>6<br>Jumlah I<br>13<br>p. 1 Milyar)                    | Jenis Usaha wojo ul<br>Mikroooo<br>IRT optional<br>AL optional<br>Penjualan optional<br>TIDAK PERNAH                      | Bengkel AAAA WhatsApp wee is 2147483647 Id47483647 Id47484 Id47483647 Id47483647 Id47483647 Id47483647 Id47483647 Id47483647 Id47483647 Id47483647 Id47483647 Id47483647 Id47483647 Id47483647 Id47483647 Id47483647 Id47483647 Id47483647 Id47483647 Id47483647 Id47483647 Id47483647 Id47483647 Id47483647 Id47484 Id47484 Id47483647 Id47484 Id47484 Id47484 Id47484 Id47484 Id47484 Id47484 Id47484 Id47484 Id47484 Id4748 Id4748 Id4748 Id4748 Id4748 Id4748 Id4748 Id4748 Id4748 Id47 Id4748 Id47 Id47 Id47 Id47 Id47 Id47 Id47 Id47 | Produk y<br>Jasa<br>4<br>coptional     | Tahun Berdiri wata<br>2012<br>Nomor IUMK option<br>4<br>8                                              | D tel                                                                                                    |
|                        | Miss ANDI<br>Alamat wype wi<br>Jorong aca, dsdfh<br>No Telp wype wi<br>38490374<br>Bidang Usaha wype wi<br>Bengkel Las<br>Bentuk Pemasaran wype wi<br>Ofilne<br>Nomor NIB optional<br>123<br>Nomor NIB optional<br>123<br>Junilah Produksi optional<br>3123<br>Junilah Karyawan optional<br>453<br>Skala Usaha<br>Mikro (Asset dibawah R<br>Mikro (Asset dibawah R<br>Media Sosial<br>-<br>Apa sudah ada media tr<br>23e432<br>Kedala usaha soat ini.?                                                                                                    | Nomor P<br>1<br>Nomor N<br>6<br>Jumlah I<br>13<br>p. 1 Milyar)                    | Jenis Usaha wojo w<br>Mikroooo<br>IRT optional<br>Penjualan optional<br>TIDAK PERNAH                                      | Bengkel AAAA WhatsApp wee w 2147483647 Id47483647 Id47484 Id47483647 Id47484 Id47484 Id4748 Id47484 Id47484 Id4748 Id4748 Id4748 Id4748 Id4748 Id4748 Id4748 Id4748 Id4748 Id4748 Id4748 Id4748 Id474 Id474 Id474 Id474 Id474 Id474 Id474 Id474 Id474 Id474 Id474 Id474 Id474 Id474 Id474 Id474 Id474 Id474 Id474 Id474 Id474 Id474 Id474 Id47 Id47                                                                                                    | Produk y<br>Jasa<br>4<br>Coptonal      | Tahun Berdiri wata<br>2012<br>Nomor IUMK anton<br>4<br>Nomor Merek anton<br>8                          | D tel                                                                                                    |
|                        | Mics ANDI<br>Alamat wype wi<br>Jorong aca, dsdfh<br>No Teip wype wi<br>38490374<br>Bidang Usaha wype wi<br>Bengkel Las<br>Bentuk Pemasaran wype wi<br>Ofilne<br>Nomor NIB cyterost<br>123<br>Nomor MD cyterost<br>5<br>Jumlah Produksi cyterost<br>3123<br>Jumlah Karyawan (syterost<br>453<br>Skala Usaha<br>Mikro (Asset dibawah R<br>Mikro (Asset dibawah R<br>Mikro (Asset dibawah R<br>Mikro (Asset dibawah R<br>Mikro (Asset dibawah R<br>Mikro (Asset dibawah R<br>Mikro (Asset dibawah R<br>Mikro (Asset dibawah R<br>Mikro (Asset dibawah R<br>Mikro (Asset dibawah R | Nomor P<br>1<br>Nomor N<br>6<br>Jumlah i<br>13<br>p. 1 Milyar)<br>ansaksi digital | Jenis Usaha wojo u<br>Mikroooo<br>IRT optional<br>Penjualan optional<br>TIDAK PERNAH                                      | Bengkel AAAA WhatsApp wee is 2147483647 In Center PKRT option 3 Nomor PKRT option 3 Nomor Halal option 13 In option 13 Nodal Awal option Color Toko Online -                                                                                                    | Produk y<br>Jasa<br>4<br>Cętional      | rang dijual wate se<br>Tahun Berdiri wate<br>2012<br>Nomor IUMK apter<br>4<br>Nomor Merek opt<br>8     | D bit in the second second secon |

6. Pada aplikasi ini, anda dapat mendaftar untuk mengikuti pelatihan yang akan diadakan di Tanah Datar dengan mengklik menu Data, Kemudian pilih pelatihan :

| E TandaPreneur                                                                                                    |                    |              |                     | i, wddef 🔻 |
|----------------------------------------------------------------------------------------------------|--------------------|--------------|---------------------|------------|
| Data Pelatihan                                                                                                    |                    | Dashboo      | ard / Data / P      | elatihan   |
| 🖽 List Data Pelatihan                                                                                                    |                    |              | 📿 REFRESH DAT/      | A          |
| ≓ Filter Data                                                                                                    |                    |              |                     |            |
| Show 10 ¢ entries                                                                                                    |                    | Search:      | Search Data         |            |
| No Judul                                                                                                    | Kategori Pelatihan | Status       | Action              | ID         |
| Pendidikan coba         Pelatihan pendidikan coba         Registrasi: 25 Oktober 2023 - 28 Oktober 2023         Tatap muka dan mengikuti protokol kesehatan | Pelatihan Dasar    |              | <b>◆)</b><br>DETAIL | 1          |
| Showing 1 to 1 of 1 entries                                                                                                    |                    | First Previc | ous 1 Next          | Last       |
| © 2023 Convriciti- Pemerintah Kabupatèn Tanab Datar - Anikasi Tar                                                                                           | doPreneur v1.0.0   |              |                     |            |

7. Klik detail pada pelatihan yang mau anda ikuti, kemudian lengkapi data yang di minta pada form yang tersedia seperti berikut :

|                           | IERANGA                          | N                                                                                           |                        |
|---------------------------|----------------------------------|---------------------------------------------------------------------------------------------|------------------------|
| -                         |                                  |                                                                                             |                        |
| SY                        | ARAT KET                         | ENTUAN AA:                                                                                  |                        |
| NIK                       | 0                                |                                                                                             |                        |
| 130                       | )4041910934114                   | 4                                                                                           |                        |
|                           |                                  |                                                                                             |                        |
| SY                        | ARAT TAN                         | MBAHAN:                                                                                     |                        |
| SY<br>#                   | ARAT TAN<br>Syarat               | <b>MBAHAN :</b><br>Upload                                                                   | Status                 |
| <b>SY</b><br>#            | ARAT TAN<br>Syarat<br>Upload KTP | WBAHAN :<br>Upload<br>Choose File No file chosen                                            | Status<br>Belum Upload |
| <b>SY</b><br>#<br>1.      | Syarat<br>Upload KTP             | WBAHAN :<br>Upload<br>Choose File No file chosen                                            | Status<br>Bolum Upload |
| <b>\$</b> ¥<br>1.<br>- No | Syarat<br>Upload KTP<br>Alamat   | MBAHAN :<br>Upload<br>Choose File No file chosen<br>arus pdf<br>: Pelatihan pendidikan coba | Status<br>Belum Upload |

8. Kemudian klik daftar, pendfataran keikutsertaan anda sudah selesi dilakukan.

9. Selanjtutnya, tunggu informasi dari penitia terkait status keikutsertaan anda. Anda juga bisa mencek status keikutsertaan dengan masuk ke menu data dan pelatihan.